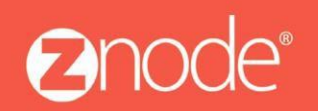

relevant ecommerce™

## ZNODE MULTIFRONT MERCHANT QUICK START GUIDE

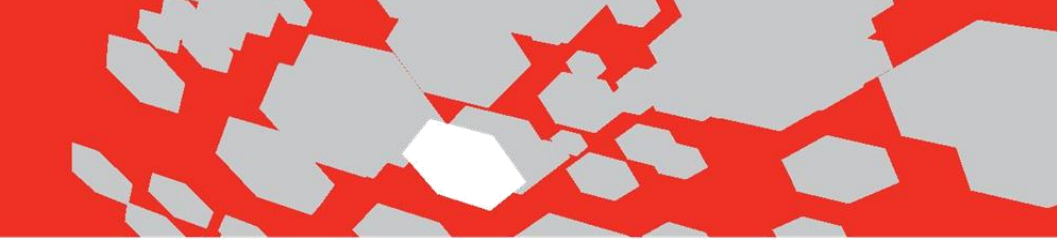

## Multifront 8.1.2 Merchant Quick StartGuide

WelcometoMultifront.Thisquickstartguideisdesignedtogetyouup-and-runningwithMultifrontasquicklyaspossible.

Configuring Multifront requires you (as the merchant administrator) to set up several key areas in the software. These need to be initially configured in the order presented below. As your stores grow and change, you will revisit these areas again and again, but only the initial setup requires this exact sequence of events.

The following table lists the minimum steps required to configure Multifront, along with a definition and purpose for each step. Please note that many more options are available to configure once the initial setup items listed here have been addressed.

| Step                                          | Purpose orDefinition                                                                                                    | Procedure                                                                                                    |
|-----------------------------------------------|----------------------------------------------------------------------------------------------------|----------------------------------------------------------------------------------------------------|
| 1. Log In to<br>the<br>Dashboard              | To gain secure access<br>toMultifront                                                                                                    | <ol> <li>Open a web browser to the URL<br/>http://www.yourdomain.com/siteadmin<br/>wherewww.yourdomain.comshouldbereplacedwithyourstorefront's<br/>domainname.Notethatifthewebsiteisinstalledinyourlocalmachinethenth<br/>edomainnamewouldbe"localhost".</li> <li>Login with yourcredentials.</li> </ol>                        |
| 2.<br>CreateandUpd<br>atetheStoreSe<br>ttings | TospecifythecorrectURLando therbasic storeinformation.                                                                                                    | <ol> <li>Dashboard &gt; Setup &gt;Stores &gt;Add.</li> <li>Enterallrelevantdetailsandclick <submit>.TheManageStorepageis<br/>displayed.</submit></li> <li>Configurethestorebyclickingontherelevanttabsandenteringtherequir<br/>eddetails(minimumoneURLandanAnonymousDefaultProfileandDefa<br/>ultRegisteredProfile).</li> </ol> |
| 3. AddProducts                                | Toaddindividualproducts.                                                                                                    | <ol> <li>Dashboard&gt;Inventory&gt;Products &gt;Add.</li> <li>Enterrelevantdetailsandclick<submit>.</submit></li> <li>Repeat steps 1-2 for allproducts.</li> </ol>                                                                                                    |
| 4. AddCategories                              | Categoriesarebroadgroupsofli<br>ke-products in a storefront.<br>Examples fora clothing store<br>might include "shoes"and<br>"women'sclothing."               | <ol> <li>Dashboard&gt;Setup&gt;Categories&gt;Add.</li> <li>Enterrelevantdetailsandclick<submit>.</submit></li> <li>Click<associateproducts>andaddproducts</associateproducts></li> <li>Enterallrelevantdetailsand<submit>.</submit></li> <li>Repeat steps 1-4 for alldepartments.</li> </ol>                                    |
| 5. AddCatalogs                                | Catalogsaregroupsofdepart<br>mentsthat apply to a<br>singlestorefront.<br>Catalogsmaybeusedinmorethan<br>onestorefront, and each<br>categorymaybe present in | <ol> <li>Dashboard&gt;Setup&gt;Catalogs&gt;Add</li> <li>Enteracatalognameandclick<submit>.</submit></li> <li>AssociatecategorieswiththiscatalogonEditCatalogpage.</li> <li>Enterallrelevantdetailsand<submit>.</submit></li> </ol>                                                                                              |

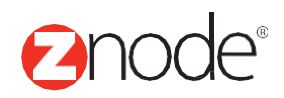

| Step                                 | Purpose or Definition                                                                                                    | Procedure                                                                                                    |
|--------------------------------------|----------------------------------------------------------------------------------------------------|----------------------------------------------------------------------------------------------------|
| 6. Add<br>TaxClasse<br>s<br>andRules | Tax classes define broad<br>categories<br>oftaxableitems(suchasdurablego<br>odsorfood). Tax rules specify the<br>tax rates byjurisdiction for each<br>taxclass. | <ol> <li>Dashboard &gt; Setup &gt;Taxes &gt; Add.</li> <li>Enterrelevantdetailsandclick <submit>.</submit></li> <li>ClickAddTaxRule.</li> <li>Enterrelevantdetailsandclick <submit>.</submit></li> <li>Repeat steps 1-2 for all tax classes, and steps 3-4 for all rules within eachclass.</li> </ol>  |
| 7.AddShippin<br>gOptionsan<br>dRules | Todefinethetypesofshippingservic<br>esyou use, weight tiers, and<br>associatedcosts.                                                                            | <ol> <li>Dashboard&gt;Setup&gt;Shipping&gt;Add.</li> <li>Enterrelevantdetailsandclick<submit>.</submit></li> <li>Click Add a ShippingRule</li> <li>Enterrelevantdetailsandclick<submit>.</submit></li> <li>Repeatsteps1-2forallshippingoptions,andsteps3-<br/>4forallruleswithineachoption.</li> </ol> |
| 8. Add<br>PaymentO<br>ptions         | Todefinethetypesofpaymentsea<br>chstore will accept, such as<br>credit card,purchase orders,<br>PayPal,etc.                                                     | <ol> <li>Dashboard&gt;Setup&gt;Payments&gt;Add.</li> <li>Enterallrelevantdetailsand<submit>.</submit></li> <li>Repeat steps 1-2 for all paymentoptions.</li> </ol>                                                                                                    |
| Test                                 |                                                                                                    | Access your storefront's URL via abrowser.                                                                                                    |

Upon completion of the items on this check list, you'll be ready to gow ith Multifront!

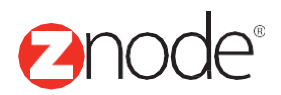